## DELTA DORE

### DELTA 8000 TA BUS

- FR Thermostat d'ambiance Bus pour système Delta 8000
- ES Termostato de ambiente Bus para sistema Delta 8000
- Termostato ambiente Bus per sistema Delta 8000

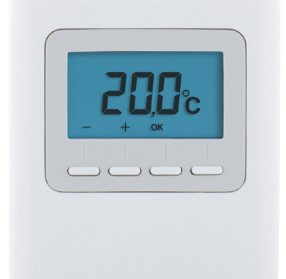

Notice d'installation Instrucciones para la instalación Istruzioni per l'installazione

#### CARATTERISTICHE TECNICHE

- Alimentazione attraverso il bus, 24V
- Ingresso/uscita bus a due fili
- Azione di tipo 1
- (II) Isolamento classe III
- Fissaggio sporgente o su scatola da incasso
- Misure: 81 x 88 x 21 mm
- Classe di protezione: IP 30
- Temperatura di funzionamento: da 0 a +40°C
- Temperatura di conservazione: da -10°C a +70°C
- Tensione nominale di resistenza alla sovratensione: 0,33kVac.
- Installazione in ambiente normalmente inquinato

#### SOMMARIO

| 1/         | Posizionamento / Fissaggio                                                   | 37  |
|------------|------------------------------------------------------------------------------|-----|
| 2/<br>all' | Associazione del termostato<br>unità di regolazione tecnica                  | 39  |
| 3/<br>ter  | Configurazione del<br>mostato ambiente                                       | 41  |
| 4/         | Inizializzazione                                                             | 46  |
|            | 4.1 Eliminare tutte le associazioni bus all'unità di regolazione tecnica     | .46 |
|            | 4.2 Eliminare l'associazione del termostato all'unità di regolazione tecnica | .48 |
|            | 4.3 Inizializzare i parametri del termostato ambiente                        | .49 |

#### 1/ POSIZIONAMENTO / FISSAGGIO

La sonda di misurazione della temperatura è situata nella scatola, pertanto dovete collocare la scatola da incasso del termostato:

- su un muro accessibile a un'altezza di 1,50 m,
- al riparo dalle fonti di calore (camino, influenza del sole) e dalle correnti d'aria (finestra, porta).

**IMPORTANTE:** Non installare il termostato su un muro a contatto con l'esterno o con una stanza non riscaldata (ad es.: garage).

È indispensabile otturare (mastice) l'uscita del manicotto nella scatola da incasso, al fine di evitare dei movimenti d'aria parassiti che falserebbero la misurazione della sonda.

① Separate la scatola dalla sua base spingendo sul perno con un cacciavite.

Collegare il bus alla morsettiera sulla base, non ci sono polarità da rispettare (cavo 2 x 0,75 mm<sup>2</sup> di lunghezza maxi. 30 m).

**3** Fissate la base sulla scatola da incasso.

Primontate il termostato sulla sua base.

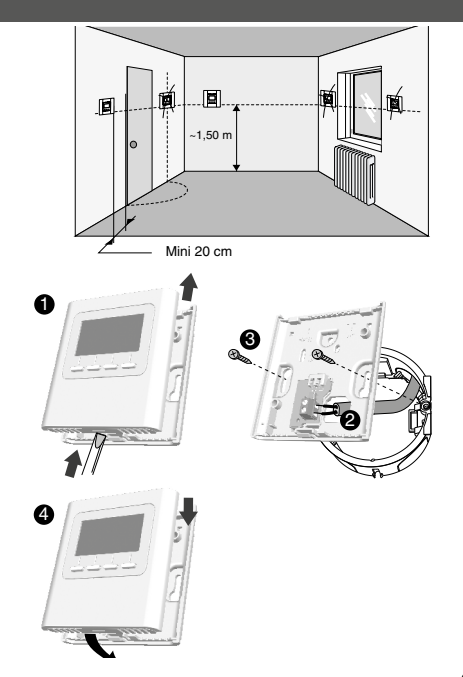

#### 2/ ASSOCIAZIONE DEL TERMOSTATO ALL'UNITÀ DI REGOLAZIONE TECNICA

- 1 Sul termostato, premete per 3 secondi il 10 e il 40 tasto, poi rilasciate.
- Il display indica CF20. Premete OK, poi + e - per scegliere l'uscita alla quale sarà associato il termostato ambiente. Confermate premendo OK.
- Il display indica CF21. Scegliete il tipo di emettitore e confermate premendo OK.
- 4 Il display indica CF05.

Scegliete il tipo di termostato e confermate premendo OK.

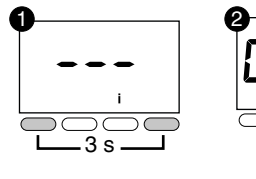

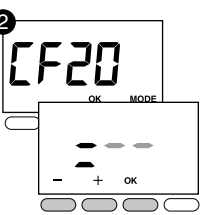

| CF20 | Numero di<br>uscita   | 1 a 16 a seconda<br>dell'installazione.<br>Visualizza "-" se non<br>assegnazione. |                                        |  |
|------|-----------------------|-----------------------------------------------------------------------------------|----------------------------------------|--|
|      | Tipo di<br>emettitore | 0                                                                                 | Terra (default)                        |  |
| 1533 |                       | 1                                                                                 | Radiadore                              |  |
|      |                       | 2                                                                                 | Soffitto o canalizzabile               |  |
| CFOS | Tipo di<br>termostato | 0                                                                                 | Termostato Zone<br>(scelta di default) |  |
| (2)  |                       | 1                                                                                 | Termostato Master                      |  |

(2) CF05: il termostato Master permette di selezionare ON/OFF e HEAT/COOL in modo centralizzato (almeno un termostato Master è necessario in un impianto senza programmatore).

#### 3/ CONFIGURAZIONE DEL TERMOSTATO AMBIENTE

- A partire dalla modalità Arresto (o STOP). Premete per 5 secondi il 20 tasto partendo da sinistra. Rilasciate.
- Premete brevemente il tasto **OK**. Rilasciate.
- 3 Il display indica CF01.
- Premete + o per scegliere il menù.
- Premete OK per entrare in modalità Impostazioni, poi + e - per regolare.

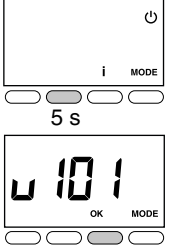

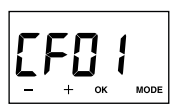

|            | Gestione<br>delle<br>temperature | Gestione di<br>Inserimento/<br>Arresto | Gestione<br>della<br>modalità<br>HEAT/<br>COOL |
|------------|----------------------------------|----------------------------------------|------------------------------------------------|
| Termostato | Sulla zona                       | Su tutte le                            | Su tutte le                                    |
| Master     | comandata                        | zone                                   | zone                                           |
| Termostato | Sulla zona                       | Sulla zona                             | -                                              |
| di zona    | comandata                        | comandata                              |                                                |

#### 3/ CONFIGURAZIONE DEL TERMOSTATO AMBIENTE

| CFOI   | Correzione temperatura misurata                                                                  | +/-<br>(0° | 5°C a incrementi di 0,1°C<br>C impostazione predefinita)          |
|--------|--------------------------------------------------------------------------------------------------|------------|-------------------------------------------------------------------|
| CFOZ   | Temperatura visualizzata                                                                         |            | Visualizzazione del valore di riferimento<br>(scelta predefinita) |
|        | (dopo aver svegliato il termostato)                                                              | 1          | Visualizzazione della temperatura misurata                        |
|        | Divieto della regolazione Freddo sulle<br>zone termiche del Termostato ambiente<br>(se SW2 = ON) | 0          | Nessun divieto (scelta predefinita)                               |
|        |                                                                                                  | 1          | Divieto                                                           |
| renu   | Visualizzazione dello stato (ON)<br>dell'uscita associata                                        | 0          | No (scelta predefinita)                                           |
|        |                                                                                                  | 1          | Sì                                                                |
| rene " | Tipo di termostato                                                                               | 0          | Termostato di zona (scelta predefinita)                           |
|        |                                                                                                  | 1          | Termostato Master                                                 |

<sup>(1)</sup> CF03 appare solo in modalità di produzione Caldo/Freddo (SW2=ON, vedere istruzioni unità di regolazione tecnica) e pavimento (CF21 =0) o in modalità soffitto/canalizzabile (CF21 = 2).

<sup>(2)</sup> CF05: il termostato Master permette di selezionare le modalità ON/OFF e HEAT/COOL in modo centralizzato.

#### 3/ CONFIGURAZIONE DEL TERMOSTATO AMBIENTE

|               | Attivazione della funzione Sensore di                                                                                                    | 0         | Non attivato                                                                           |
|---------------|----------------------------------------------------------------------------------------------------|-----------|----------------------------------------------------------------------------------------|
| CF06          | apertura (il termostato ambiente passa<br>in modalità Antigelo in caso di<br>rilevamento di apertura).                                   |           | Attivato (scelta predefinita)                                                          |
|               | Funzione "Rilevamento di presenza"<br>(il termostato abbassa il suo valore di<br>riferimento in caso di non rilevamento<br>di presenza). | 0         | Non attivato                                                                           |
| CF08          |                                                                                                    | 1         | Attivato (scelta predefinita)                                                          |
|               | Modalità standby                                                                                                    | 0         | Visualizzazione spenta dopo 10 secondi senza azione.                                   |
| <u>L</u> F () |                                                                                                    | 1         | Visualizzazione accesa in modo permanente<br>(scelta predefinita)                      |
|               | Retro-illuminazione                                                                                                    | 0         | Disattivata                                                                            |
| CF12          |                                                                                                    | 1         | Attivato, si spegne dopo 5 secondi senza<br>azione (impostazione predefinita)          |
| 0533          | Numero di uscita                                                                                                    | 1 -<br>"' | 16 in base all'impianto. Visualizzazione di<br>', in mancanza di assegnazione.         |
|               | Tipo di emettitore                                                                                                    | 0         | Pavimento (impostazione predefinita)                                                   |
| 12831         |                                                                                                    | 1         | Radiatore                                                                              |
|               |                                                                                                    | 2         | Soffitto o canalizzabile                                                               |
| 5533          | Limitazione della percentuale di riscaldamento                                                                                           | Da<br>sur | 10 a 100% a incrementi di 10 (100%= Nes-<br>na limitazione, impostazione predefinita). |

### 4/ INIZIALIZZAZIONE

# 4.1 Eliminare tutte le associazioni bus all'unità di regolazione tecnica

- A partire dalla modalità Arresto (o STOP). Premete per 5 secondi il 20 tasto partendo da sinistra. Rilasciate.
- 2 Premete di nuovo per 3 secondi il 20 tasto partendo da sinistra. Rilasciate.
- **3** Il display indica **Ln01**. Premete + per visualizzare **Ln05**.
- Premete OK. Lo schermo indica rSt. Premete per 3 secondi OK. L'indicazione rSt lampeggia per 2 secondi. Rilasciate.
- **5** Premete MODE per uscire.

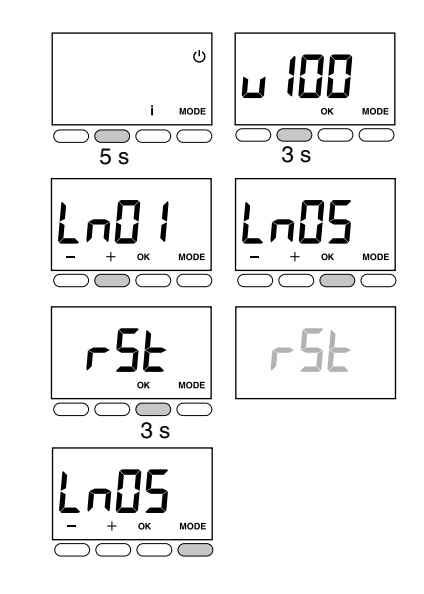

### 4/ INIZIALIZZAZIONE

# 4.2 Eliminare l'associazione del termostato all'unità di regolazione tecnica

A partire dal menu CF20. Premete OK per accedere all'impostazione, poi premete + e - per scegliere «CF20 = --». Confermate premendo OK.

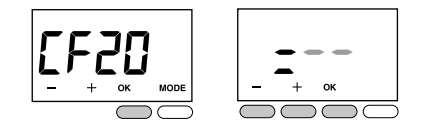

# 4.3 Inizializzare i parametri del termostato ambiente

Questo menù permette il ripristino dei parametri di fabbrica.

- A partire dalla modalità Arresto (o STOP). Premete simultaneamente per 10 secondi il 10 e il 30 tasto (i) partendo da sinistra. Il display indica rSt1. Rilasciate.
- Premete per 3 secondi OK fino a quando l'indicazione rSt1 lampeggia. Rilasciate. Ritorno automatico alla modalità Arresto.

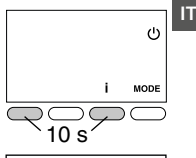

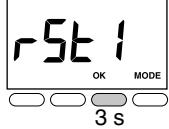

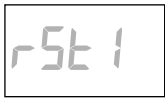

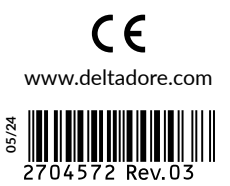